## Создание СЭМД «Направление на госпитализацию»

Выписывает врач с приема.

1) Выбираем Рабочие места – Дневник. Выбираем оказанный прием. На строке с пациентом правой кнопкой мыши (ПКМ) вызываем контекстное меню и из него выбираем Госпитализация – Госпитализировать.

|                                                                                                    |                                                                                                    | _          | _                | _   |                                                                                                    |                                                                                                    | _                          |                                                                                                    | _                                                                                                    | V                                                                                                    |
|----------------------------------------------------------------------------------------------------|----------------------------------------------------------------------------------------------------|------------|------------------|-----|----------------------------------------------------------------------------------------------------|----------------------------------------------------------------------------------------------------|----------------------------|----------------------------------------------------------------------------------------------------|----------------------------------------------------------------------------------------------------|----------------------------------------------------------------------------------------------------|
| B                                                                                                    | Пациент                                                                                                    | <b>8</b> 3 | Дата<br>рождения | M., | Номер<br>карты                                                                                                    | Ссылка                                                                                                    | Описание                   | записи                                                                                                    |                                                                                                    |                                                                                                    |
| 08:15<br>08:30<br>08:45<br>09:00<br>09:30<br>09:45<br>10:15<br>10:30<br>10:45<br>11:00<br>11:45<br>12:30<br>13:45<br>14:00<br>14:15 | H   H     H   H     H     H <t< th=""><th></th><th></th><th></th><th>Обновить<br/>Новая зап<br/>Записать п<br/>Массовое<br/>Отменить и<br/>Направлен<br/>Информир<br/>Лицевой с<br/>Контрольн<br/>Листки неп<br/>Рецепты<br/>Выписка<br/>Госпитали<br/>Добавить 0<br/>Расширени<br/>Отчеты</th><th>ись<br/>нациента<br/>оказание услуг<br/>оказание<br/>ния<br/>ованные согласия и<br/>чет<br/>ые карты диспансер<br/>грудоспособности<br/>зация<br/>внешнее направлен<br/>ня</th><th>отказы<br/>ного учета<br/>не</th><th>Прием (осмотр, консул<br/>Прием (осмотр, консул<br/>Прием (осмотр, консул<br/>Прием (осмотр, консул<br/>Прием (осмотр, консул<br/>Прием (осмотр, консул<br/>Прием (осмотр, консул<br/>Прием (осмотр, консул<br/>Прием (осмотр, консул<br/>Прием (осмотр, консул<br/>Прием (осмотр, консул<br/>Прием (осмотр, консул<br/>Прием (осмотр, консул<br/>Прием (осмотр, консул</th><th>пьтация) врача-<br/>пьтация) врача-<br/>пьтация) врача-<br/>пьтация) врача-<br/>пьтация) врача-<br/>пьтация) врача-<br/>пьтация) врача-<br/>пьтация) врача-<br/>пьтация) врача-<br/>ътация) врача-<br/>ътация) врача-<br/>пьтация) врача-</th><th>герапевта участкового<br/>герапевта участкового<br/>герапевта участкового<br/>герапевта участкового<br/>герапевта участкового<br/>герапевта участкового<br/>герапевта первичный,<br/>герапевта участкового<br/>герапевта участкового<br/>герапевта участкового<br/>герапевта участкового<br/>герапевта участкового<br/>герапевта участкового<br/>герапевта участкового<br/>герапевта участкового</th></t<> |            |                  |     | Обновить<br>Новая зап<br>Записать п<br>Массовое<br>Отменить и<br>Направлен<br>Информир<br>Лицевой с<br>Контрольн<br>Листки неп<br>Рецепты<br>Выписка<br>Госпитали<br>Добавить 0<br>Расширени<br>Отчеты | ись<br>нациента<br>оказание услуг<br>оказание<br>ния<br>ованные согласия и<br>чет<br>ые карты диспансер<br>грудоспособности<br>зация<br>внешнее направлен<br>ня | отказы<br>ного учета<br>не | Прием (осмотр, консул<br>Прием (осмотр, консул<br>Прием (осмотр, консул<br>Прием (осмотр, консул<br>Прием (осмотр, консул<br>Прием (осмотр, консул<br>Прием (осмотр, консул<br>Прием (осмотр, консул<br>Прием (осмотр, консул<br>Прием (осмотр, консул<br>Прием (осмотр, консул<br>Прием (осмотр, консул<br>Прием (осмотр, консул<br>Прием (осмотр, консул | пьтация) врача-<br>пьтация) врача-<br>пьтация) врача-<br>пьтация) врача-<br>пьтация) врача-<br>пьтация) врача-<br>пьтация) врача-<br>пьтация) врача-<br>пьтация) врача-<br>ътация) врача-<br>ътация) врача-<br>пьтация) врача- | герапевта участкового<br>герапевта участкового<br>герапевта участкового<br>герапевта участкового<br>герапевта участкового<br>герапевта участкового<br>герапевта первичный,<br>герапевта участкового<br>герапевта участкового<br>герапевта участкового<br>герапевта участкового<br>герапевта участкового<br>герапевта участкового<br>герапевта участкового<br>герапевта участкового |

2) В открывшемся окне «Добавление направления» заполняем направление. Ставим плановую дату, когда назначаем госпитализацию и нажимаем «Применить».

| цооавление направления          | 1 - 81                               |
|---------------------------------|--------------------------------------|
| Диагноз госпитализации          | B                                    |
| мэс                             |                                      |
| Вид направления                 | а Самостоятельно                     |
| Диагноз уточненный              |                                      |
| Обоснование направления         | Хронический                          |
| Плановая дата<br>госпитализации | 12.04.2023                           |
| Врач, вылисавший                | осс получения данных                 |
| направление                     | ular.                                |
| ВМГ                             | I 💿 нет 🔿 да                         |
| Дата выдачи талона ВМГ          | Terry Party                          |
| Номер талона на ВМГ             |                                      |
| Госпитализирован после травм    | ны <u>Показать</u>                   |
| ~                               | Показать прикрепленные документ      |
|                                 | Применить Сохранить Закрыть          |
| Выбор                           | илискипатилари Журнал госпитализации |

3) После этого можно распечатать направление

|                                                                                                    | Исправление напра                                                                                                    | авления                                                                                                    |                                                                                                    | i 🗸 🖂                                                                                                    | ×                                                          |                          |     |
|----------------------------------------------------------------------------------------------------|----------------------------------------------------------------------------------------------------|----------------------------------------------------------------------------------------------------|----------------------------------------------------------------------------------------------------|----------------------------------------------------------------------------------------------------|------------------------------------------------------------|--------------------------|-----|
|                                                                                                    | Диагноз госли                                                                                                    | тализации В                                                                                                    |                                                                                                    |                                                                                                    | 7                                                          |                          |     |
|                                                                                                    |                                                                                                    | мэс 🗌                                                                                                    |                                                                                                    |                                                                                                    | ă l                                                        |                          |     |
|                                                                                                    | Вид наг                                                                                                    | правления 🕻                                                                                                    | Самостоятельно                                                                                                    | -                                                                                                    |                                                            |                          |     |
|                                                                                                    | Диагноз ут                                                                                                    | гочненный                                                                                                    |                                                                                                    |                                                                                                    |                                                            |                          |     |
|                                                                                                    | Обоснование наг                                                                                                    | правления 🕅                                                                                                    | F · ·                                                                                                    |                                                                                                    | - I                                                        |                          |     |
|                                                                                                    | План                                                                                                    | ювая дата д                                                                                                    | 2 64 2022                                                                                                    |                                                                                                    | -1                                                         |                          |     |
|                                                                                                    | госпи                                                                                                    | тализации 🕒                                                                                                    | 2.04.2023                                                                                                    |                                                                                                    |                                                            |                          |     |
|                                                                                                    | Врач, вы                                                                                                    | писавший 📊                                                                                                    | 115                                                                                                    |                                                                                                    | 1                                                          |                          |     |
|                                                                                                    | наг                                                                                                    | правление                                                                                                    | D6 49                                                                                                    | (***)                                                                                                    | 2                                                          |                          |     |
|                                                                                                    |                                                                                                    | ВМП 🧿                                                                                                    | ) нет 🔿 да                                                                                                    |                                                                                                    |                                                            |                          |     |
|                                                                                                    | Дата выдачи та                                                                                                    | алона ВМП                                                                                                    |                                                                                                    |                                                                                                    |                                                            |                          |     |
|                                                                                                    | Номер тало                                                                                                    | на на ВМП                                                                                                    |                                                                                                    |                                                                                                    |                                                            |                          |     |
|                                                                                                    | Госпитализирован по                                                                                                    | осле травмы<br>ументы                                                                                                    | <u>Показать</u><br>Пенать Примени                                                                                                    | ить Сохранить Закон та                                                                                                    |                                                            |                          |     |
|                                                                                                    |                                                                                                    |                                                                                                    |                                                                                                    | Закрыть                                                                                                    |                                                            |                          |     |
|                                                                                                    |                                                                                                    | Выбор дат                                                                                                    | ты в журнале Журн                                                                                                    | ал госпитализаци                                                                                                    | 4                                                          |                          |     |
|                                                                                                    |                                                                                                    |                                                                                                    |                                                                                                    |                                                                                                    |                                                            |                          |     |
| 004010 014612                                                                                                    |                                                                                                    |                                                                                                    |                                                                                                    |                                                                                                    |                                                            | 1                        | ~   |
| Печат                                                                                                    | ъ Excel                                                                                                    |                                                                                                    | Выгрузить                                                                                                    | PDF                                                                                                    | Показать URL                                               | 1                        |     |
|                                                                                                    |                                                                                                    |                                                                                                    |                                                                                                    |                                                                                                    |                                                            |                          |     |
|                                                                                                    | ATTAINT IS CONTRACT TO A TO A                                                                                                    |                                                                                                    | Manurana                                                                                                    |                                                                                                    |                                                            |                          |     |
| Министерство адравоохр.<br>Российся                                                                                                    | анения и социального р<br>ви Федерации                                                                                                    | азвития                                                                                                    | Медицинская до<br>Форма № 057/у-                                                                                                    | жументация<br>-04                                                                                                    |                                                            |                          |     |
| Министерство идравоохр<br>Российся<br>ГБУЗ Тверской области "Кал                                                                                                    | анения и социального р<br>вой Федерации<br><u>пининская централь</u> е                                                                                                    | авитня<br>ная районна                                                                                                    | Медицинская до<br>Форма № 057/у-<br>88                                                                                                    | нументация<br>-04                                                                                                    | P                                                          |                          |     |
| Министерство ндравоохр<br>Российсь<br>ГБУЗ Тверской области "Ка"<br>Клиничесс<br>(наименование мел                                                                                                    | анения и социального р<br>вой Федерации<br><u>пининская централье</u><br>кая больница <sup>11</sup><br>цицинского учреждения                                                                                                    | алантия<br><u>ная районн</u> а<br>))                                                                                                    | Медицинская до<br>Форма № 057/у-<br>ая<br>утверждена при<br>от 22 ноября 20                                                                                                    | жументация<br>-04<br>жазом Мянядравсо<br>04 года № 255                                                                      | цравнития Росси                                            | 04                       |     |
| Министерство адравоохр<br>Российст<br>ГБУЗ Тверской области "Кал<br>КЛИНИЧЕСТ<br>(наименование мед<br>п Тверь, пос. Химинсти                                                                                                    | анения и социального р<br>вой Федерации<br>пининская центральн<br>кая больница"<br>ищинского учреждения<br>пута, Тверская обл.,                                                                                                    | авантка<br><u>ная районна</u><br>0<br><u>170032</u>                                                                                                    | Медицинская до<br>Форма № 057/у-<br>48<br>утверждена при<br>от 22 ноября 20                                                                                                    | нументация<br>-04<br>жазом Минадравсо<br>04 года № 255                                                                      | цравнития Росси                                            | а                        |     |
| Министерство адравоокр<br>Российс<br><u>ГБУЗ Тверской области "Ка:</u><br><u>Клиничесс</u><br>(наколенование мед<br><u>п Тверь, пос. Химинсти</u><br>(Адрес медици<br>Код ОГРН: 1036900017153                                                                                                    | анения и социального р<br>юй Федерации<br>пининская централые<br>кая больница"<br>ищинского учреждения<br>пута, Тверская обл.,<br>иского учреждения)                                                                                                    | азвития<br><u>ная районна</u><br>))<br><u>170032</u>                                                                                                    | Медицинская до<br>Форма № 057/у<br>42<br>утверждена при<br>от 22 ноября 20                                                                                                    | нументация<br>-04<br>жазом Минадравсо<br>04 года № 255                                                                      | цравнтия Росст                                             | 01                       |     |
| Министерство адравоокр<br>Российс<br>ГБУЗ Тверской области "Ка:<br><u>Клиничес</u><br>(наконекование мед<br><u>п. Тверь, пос. Хиоминсти</u><br>(Адрес медици<br>Код ОГРН: <b>1036900017153</b>                                                                                                    | анения и социального р<br>вый Федерации<br>пининская централыг<br>кая <u>больница"</u><br>ищинского учреждения<br>пута, Тверская обл.,<br>иского учреждения)                                                                                                    | азантия<br><u>ная районня</u><br>0<br><u>170032</u><br>НАІ                                                                                                    | Медицинская до<br>Форма № 057/у-<br>38<br>утверждена при<br>от 22 ноября 20<br>ТРАВЛЕНИЕ                                                                                                    | мументация<br>-04<br>жазом Минадравсо<br>04 года № 255                                                                      | цравнития Росст                                            | 64                       |     |
| Министерство адравоокр<br>Российс<br><u>ГБУЗ Тверской области "Кај</u><br><u>КПИНИЧЕС</u><br>(накоменозвине мед<br><u>п Тверь, пос. Химинстин</u><br>(Адрес медици<br>Код ОГРН: <b>103690001715</b> 3                                                                                                    | анения и социального р<br>ой Федерации<br>пининская центральн<br>кая больница"<br>ининского учреждения<br>гута, Тверская обл.,<br>нского учреждения)<br>на госпитализа                                                                                                    | ная районна<br>))<br><u>170032</u><br>НАІ<br>цяко, обсле                                                                                                    | Медицинская до<br>Форма № 057/у-<br>38<br>утверждена при<br>от 22 ноября 20<br>ПРАВЛЕНИЕ<br>гдование, консулы                                                                                                    | мументация<br>-04<br>жизом Минядравсо<br>04 года № 255<br>тацию № 1029                                                      | цразвития Росся<br>1                                       | EX.                      |     |
| Министерство адравоокр<br>Российс<br><u>ГБУЗ Тверской области "Кај</u><br><u>КЛИИЧЕС</u><br>(накоменование мед<br><u>п Тверь, пос. Химинстин</u><br>(Адрес медици<br>Код ОГРН: <b>103690001715</b> 3                                                                                                    | анения и социальното р<br>ой Федерации<br>пининская центральн<br>кая больница"<br>ининского учреждения<br>(нокого учреждения)<br>на <u>госпитализа</u>                                                                                                    | азысня<br>ная районня<br>)<br>170032<br>НАІ<br>цию, обсле<br>(нужн                                                                                                    | Медицинская до<br>Форма № 057/у-<br>88<br>утверждена при<br>от 22 июабря 20<br>ПРАВЛЕНИЕ<br>дование, консулы<br>ное подчерняуть)                                                                                                   | жументация<br>-04<br>жавом Минадравсо<br>04 года № 255<br>тацию № 1029                                                      | цравнития Росся<br>1                                       | CK                       |     |
| Министерство адравоокр<br>Российс<br><u>ГБУЗ Тверской области "Кај</u><br><u>КПИНИЧЕС</u><br>(накоменозвине мед<br><u>п Тверь, пос. Химинстин</u><br>(Адрес медици<br>Код ОГРН: <b>103690001</b> 7153                                                                                                    | анения и социального р<br>ой Федерации<br>пининская центральн<br>кая больница"<br>ининского учреждения<br>гута, Тверская обл.,<br>нского учреждения)<br>на <u>госпитализа</u>                                                                                                   | азысня<br>()<br>170032<br>НАІ<br>цино, обсле<br>(яужн<br>690060                                                                                                    | Медицинская до<br>Форма № 057/у-<br>ая<br>утверждена при<br>от 22 июабра 20<br>ПРАВЛЕНИЕ<br>дование, консулы<br>ное подчерняуть)<br>ГБУЗ "КЦРКБ"                                                                                   | мументация<br>-04<br>жазом Мянадравсо<br>04 года № 255<br>тацию № 1029                                                      | правнития Росси<br>1                                       | EK                       |     |
| Министерство адравоокр<br>Российс<br><u>ГБУЗ Тверской области "Кај</u><br><u>КПИНИЧЕС</u><br>(накоменозвине мед<br><u>г. Тверь, пос. Химинстин</u><br>(Адрес медици<br>Код ОГРН: <b>103690001</b> 7153                                                                                                    | анения и социального р<br>ой Федерации<br>пининская центральн<br>кая больница"<br>ининского учреждения<br>иниского учреждения)<br>на госпитализа<br>(Наюменование и ад                                                                                                    | азантия<br>ная районны<br>170032<br>НАІ<br>цино, обсле<br>(нужн<br>690060<br>рес медицин                                                                                                    | Медицинская до<br>Форма № 057/уч<br>ая<br>утверждена при<br>от 22 июабря 20<br>ПРАВЛЕНИЕ<br>дование, консулы<br>ное подчеркнуть)<br>ГБУЗ "КЦРКБ"<br>ского учреждения, куз                                                          | мументация<br>-04<br>жизом Мяндравсо<br>04 года № 255<br>тацию № 1029<br>да направлен пация                                 | црашития Росси<br>1                                        | EK                       |     |
| Министерство адравоокр<br>Российс<br><u>ГБУЗ Тверской области "Кај</u><br><u>КЛИНИЧЕС</u><br>(наименование њез<br><u>п Тверь, пос. Химинсти</u><br>(Адрес медици<br>Код ОГРН: <b>103690001</b> 7153<br>1. Номер стракового полисв и :<br>СМО                                                                                                    | значиля и социальното р<br>вй Федерация<br><u>тининская шентральн</u><br><u>кая больница"</u><br>ищинского учреждения<br><u>нута, Тверская обл.,</u><br>нского учреждения)<br>на <u>госпитализа</u><br>(Наюменование и ад<br>наименование 695<br>"МП                            | ная районня<br>170032<br>НАІ<br>170036<br>(лужн<br>690060<br>рес медицино<br>6<br>ЕДИЦИНО                                                                                                    | Медицинская до<br>Форма № 057/у<br>ая<br>утверждена при<br>от 22 ноабря 20<br>ПРАВЛЕНИЕ<br>«дование, консулы)<br>ге Буз "КЦРКЕ"<br>союго упревления, ку<br>ФИЛИАЛ А<br>КАЯ АКЦИОНЕР                                                | жументация<br>-04<br>жизом Минадравсо<br>04 года № 255<br>тацию № 1029<br>да направлен пация<br>КЦИОНЕРНОІ<br>РНАЯ СТРАХОІ  | цращития Росси<br>1<br>1<br>ент)<br>ГО ОБЩЕСТ<br>ЗАЯ КОМПА | ск<br>BA<br>HИЯ" B Г. T  | BEP |
| Министерство адравоокр<br>Российс<br><u>ГБУЗ Тверской области "Кај</u><br><u>Клиничес</u><br>(наконсование мед<br><u>п Тверь, пос. Химинсти</u><br>(Адрес медици<br>Код ОГРН: <b>103690001</b> 7153<br>1. Номер стракового полиса и :<br>СМО<br>2. Код льготы:                                                                                                    | анения и социальното р<br>вй Федерация<br><u>пининская центральн</u><br><u>кая больница"</u><br><u>иициского учреждения</u><br><u>пута, Тверская обл.,</u><br><u>на госцитализа</u><br>(Навиненование и ад<br>наименование 695<br>"М1                                           | азантна<br><u>1170032</u><br><u>1170032</u><br><u></u> | Медицинская до<br>Форма № 057/у<br>28<br>утверждена при<br>от 22 ноабря 20<br>ПРАВЛЕНИЕ<br>«дование, консулы<br>пое подчерняуть)<br>ГБУЗ "КЦРКБ"<br>сюго учреждения, ку<br>ФИЛИАЛ А<br>КАЯ АКЦИОНЕР                                | мументация<br>-04<br>жазом Минадравсо<br>04 года № 255<br>тацию № 1029<br>да направлен пация<br>КЦИОНЕРНОІ<br>РНАЯ СТРАХОІ  | цравнтия Росси<br>1<br>1<br>ент)<br>ГО ОБЩЕСТ<br>ЗАЯ КОМПА | ск<br>ВА<br>НИЯ" В Г. Т  | BEP |
| Министерство адравоокр<br>Российс<br><u>ГБУЗ Тверской области "Кај</u><br><u>Клиничес</u><br>(наконсовкике мај<br><u>п Тверь, пос. Химинсти</u><br>(Адрес медици<br>Код ОГРН: <b>103690001</b> 7153<br>1. Номер стракового полиса и:<br>СМО<br>2. Код льготы:<br>3. Фамилия, Имя, Отчество                                                                                                    | анения и социального р<br>ой Федерация<br><u>пининская центральн</u><br><u>кая больница"</u><br><u>иициского учреждения</u><br><u>на госцитализа</u><br>(Наниенование 695/<br>"М1<br>Ш1                                                                                         | азантна<br><u>1170032</u><br><u>1170032</u><br><u>НАІ</u><br><u>шию, обсла</u><br>(хужн<br><u>690060</u><br>рес медицини<br>6<br>ЕДИЦИНС                                                                                                    | Медицинская до<br>Форма № 057/у<br>ая<br>утверждена при<br>от 22 ноабря 20<br>ПРАВЛЕНИЕ<br>«дование, консулы»<br>пое подчерняут»<br>ГБУЗ "КЦРКБ"<br>(кого учреждения, ку<br>ФИЛИАЛ А<br>КАЯ АКЦИОНЕР                               | жументация<br>-04<br>жазом Мзондравсо<br>04 года № 255<br>тацию № 1029<br>да направлен пация<br>КЦИОНЕРНОІ<br>РНАЯ СТРАХОН  | цравнтия Росси<br>1<br>°1<br>°0 ОБЩЕСТ<br>ЗАЯ КОМПА        | ск<br>ВА<br>НИЯ" В Г. Т  | BEP |
| Министерство ндравоокр<br>Российс<br><u>ГБУЗ Тверской области "Кај</u><br><u>Клиничес</u><br>(наконсовкине мез<br><u>п Тверь, пос. Химинсти</u><br>(Адрес медици<br>Код ОГРН: <b>1036900017153</b><br>1. Номер стракового полиса и :<br>СМО<br>2. Код льготы:<br>3. Фамилия, Имя, Отчество<br>4. Дата рождения                                                                                                    | анения и социальното р<br>ой Федерация<br><u>пининская центральн</u><br><u>кая больница"</u><br><u>иицинского учреждения</u><br><u>пута, Тверская обл.,</u><br><u>на госпитализа</u><br>(Наименование 695,<br>"М1<br>Ш1<br>21                                                   | наявитна<br>ная районны<br>170032<br>НАІ<br>шир, обсле<br>(хужн<br>690060<br>рес медицинс                                                                                                    | Медицинская до<br>Форма № 057/у<br>ая<br>утверждена при<br>от 22 ноабря 20<br>ПРАВЛЕНИЕ<br>«дование, консулы»<br>пое подчернауть)<br>ГБУЗ "КЦРКБ"<br>(хого учревдения, ку<br>ФИЛИАЛ А<br>КАЯ АКЦИОНЕР                              | мументация<br>-04<br>жазом Мзондравсо<br>04 года № 255<br>тацию № 1029<br>да направлен пация<br>КЦИОНЕРНОІ<br>РНАЯ СТРАХОН  | цравнтия Росси<br>1<br>ент)<br>ГО ОБЩЕСТ<br>ВАЯ КОМПА      | ск<br>ВА<br>НИЯ" В Г. Т  | BEP |
| Министерство ндравоокр<br>Российс<br><u>ГБУЗ Тверской области "Кај</u><br><u>Клиничес</u><br>(наконсовкине мај<br><u>п Тверь, пос. Химинсти</u><br>(Адрес медици<br>Код ОГРН: <b>1036900017153</b><br>1. Номер стракового полиса и :<br>СМО<br>2. Код льготы:<br>3. Фамилия, Имя, Отчество<br>4. Дата рождения<br>5. Адрес постоянного места жо                                                                                                    | анения и социального р<br>ой Федерация<br>пининская центральн<br>кая больница"<br>ищинского учреждения<br>пута, Тверская обл.,<br>на госпитализа<br>(Наименование 695)<br>"М1<br>Ши<br>21<br>ительства Росс                                                                     | ная районня<br>(170032<br>НАІ<br>имо, обеле<br>(хужа<br>690060<br>рес медицинс<br>сия, обл. Ту                                                                                                    | Медицинская до<br>Форма № 057/у<br>28<br>утверждена при<br>от 22 ноабря 20<br>ПРАВЛЕНИЕ<br>дование, консулы<br>пое подчернауть)<br>ГБУЗ "КПРКБ"<br>Ского учреждена, ку<br>ФИЛИАЛ А<br>КАЯ АКЦИОНЕР                                 | мументация<br>-04<br>жазом Мзондравсо<br>04 года № 255<br>гацию № 1029<br>па направлен пация<br>КЦИОНЕРНОІ<br>РНАЯ СТРАХОН  | цравнтия Росси<br>1<br>ент)<br>БО ОБЩЕСТ<br>ВАЯ КОМПА      | ок<br>ВА<br>НИЯ'' В Г. Т | BEP |
| Министерство ндравоокр<br>Российс<br><u>ГБУЗ Тверской области "Кај</u><br><u>Клиничес</u><br>(наконсковкие мај<br><u>п Тверь, пос. Химинсти</u><br>(Адрес медици<br>Код ОГРН: <b>1036900017153</b><br>1. Номер страхового полиса и с<br>СМО<br>2. Код льготы:<br>3. Фамилия, Имя, Отчество<br>4. Дата рождения<br>5. Адрес постоянного места жо<br>6. Место работы, должность                                                                                                    | анения и социальното р<br>вій Федерация<br>пининская центральн<br>кая больница"<br>ищинского учреждения<br>пута, Тверская обл.,<br>на госпитализа<br>(Наименование 6 ада<br>наименование 6 ада<br>"Мі<br>Шіг<br>21                                                              | назантна<br><u>ная районни</u><br><u>170032</u><br><b>НАІ</b><br>шино, обсле<br>(хужн<br><u>690060</u><br>рес медицинС<br>ЕДИЦИНС<br>сия, обл. Тр                                                                                                    | Медицинская до<br>Форма № 057/уч<br>а<br>утверждена при<br>от 22 иоабра 20<br>ПРАВЛЕНИЕ<br>дование, консулы<br>по подчернауть)<br>ГБУЗ "КЦРКБ"<br>союго учреждения, му<br>ФИЛИАЛ А!<br>КАЯ АКЦИОНЕР                                | жументация<br>-04<br>жазом Минадравсо<br>04 года № 255<br>гацию № 1029<br>да направлен пация<br>КЦИОНЕРНОІ<br>РНАЯ СТРАХОІ  | цравнития Росси<br>1<br>ент)<br>ГО ОБЩЕСТ<br>ЗАЯ КОМПА     | а<br>ВА<br>НИЯ" В Г. Т   | BEP |
| Министерство ндравоокр<br>Российс<br><u>ГБУЗ Тверской области "Кај</u><br><u>Клиничес</u><br>(наконсковкие мај<br><u>п Тверь, пос. Химинсти</u><br>(Адрес медици<br>Код ОГРН: <b>1036900017153</b><br>1. Номер страхового полиса и :<br>СМО<br>2. Код льготы:<br>3. Фамилия, Имя, Отчество<br>4. Дата рождения<br>5. Адрес постоянного места жо<br>6. Место работы, должность<br>7. Код диагноза по МКБ                                                                                                    | анения и социальното р<br>ой Федерация<br>пининская центральн<br>кая больница"<br>ищинского учреждения<br>пута, Тверская обл.,<br>на госпитализа<br>(Наниенование и ад<br>наименование и ад<br>пина<br>пина<br>ительства<br>В<br>                                               | назантна<br><u>ная районни</u><br><u>170032</u><br><b>НАІ</b><br>цяню, обсле<br>(хужн<br><u>690060</u><br>рес медицин<br>6.<br>ЕДИЦИНС                                                                                                    | Медицинская до<br>Форма № 057/у<br>за<br>утверждена при<br>от 22 иоабра 30<br>IPABЛЕНИЕ<br>дование, консулы<br>ное подчерняуть)<br><u>ГБУЗ "КЦРКБ"</u><br>ского учреждения, ку<br>ФИЛИАЛ А<br>КАЯ АКЦИОНЕР                         | жументация<br>-04<br>жизом Минадравсо<br>04 года № 255<br>таприю № 1029<br>да направлен пация<br>КЦИОНЕРНОІ<br>РНАЯ СТРАХОН | цразвития Росси<br>1<br>ент)<br>ГО ОБЩЕСТ<br>ЗАЯ КОМПА     | а<br>ВА<br>НИЯ" В Г. Т   | BEP |
| Министерство ндравоокр<br>Российс<br><u>ГБУЗ Тверской области "Кај</u><br><u>Клиничес</u><br>(наконсование мез<br><u>п Тверь, пос. Химинсти</u><br>(Адрес медици<br>Код ОГРН: <b>1036900017153</b><br>1. Номер страхового полиса и с<br>СМО<br>2. Код льготы:<br>3. Фамилия, Имя, Отчество<br>4. Дата рождения<br>5. Адрес постоянного места жо<br>6. Место работы, должность<br>7. Код диагноза по МКБ<br>8. Обоснование направления                                                                         | анения и социального р<br>ой Федерация<br><u>пининская центральн</u><br><u>кая больница"</u><br><u>иицинского учреждения</u><br><u>на госпитализа</u><br>(Наименование 6 ад<br>наименование 6 ад<br>                                                                            | наявитна<br><u>ная районня</u><br><u>170032</u><br><b>НАІ</b><br>шино, обсле<br>(хужн<br><u>690060</u><br>рес медицинС<br>сия, обл. Та                                                                                                    | Медицинская до<br>Форма № 057/у<br>а<br>утверждена при<br>от 22 иоабра 30<br>IPABЛЕНИЕ<br>дование, консулы<br>по подчернауть)<br><u>ГБУЗ "КЦРКБ"</u><br>союго упревления, му<br>ФИЛИАЛ А!<br>КАЯ АКЦИОНЕР                          | жументация<br>-04<br>жазом Минадравсо<br>04 года № 255<br>гацино № 1029<br>да направлен пация<br>КЦИОНЕРНОІ<br>РНАЯ СТРАХОІ | цравнития Росси<br>1<br>ент)<br>ГО ОБЩЕСТ<br>ЗАЯ КОМПА     | а<br>ВА<br>НИЯ'' В Г. Т  | BEP |
| Министерство ндравоокр<br>Российс<br>ГБУЗ Тверсной области "Кај<br><u>Клиничес</u><br>(наионеование нас<br>код ОГРН: 1036900017153<br>1. Номер стракового полиса и<br>СМО<br>2. Код льготы:<br>3. Фамилия, Има, Отчество<br>4. Дата рождения<br>5. Адрес постоянного места и<br>6. Место работы, должность<br>7. Код диагноза по МКБ<br>8. Обоснование направления<br>Должность медищинского ра                                                                                                    | анения и социального р<br>вй Федерация<br>тининская центральн<br><u>кая больница"</u><br>ищинского учреждения<br>пута, <u>Тверская обл.,</u><br>накого учреждения)<br>на <u>госпитализа</u><br>(Наюменование 695<br>"МІ<br>ЦІ<br>цительства Росс<br>В<br>Х<br>ботника, направив | назантна<br><u>ная районни</u><br><u>170032</u><br><b>НАІ</b><br>цяда, обсле<br>(нужя<br><u>690060</u><br>рес медицико<br>6.<br>ЕДИЦИНО<br>сия, обл. Та<br>шиего боль                                                                                                    | Медицинская до<br>Форма № 057/у<br>ая<br>утверждена при<br>от 22 иоабра 30<br>ПРАВЛЕНИЕ<br>дование, консулый<br>сов подчеркнуть)<br>ГБУЗ "КЦРКБ"<br>Сюго упревдения, ку<br>ФИЛИАЛ А<br>ЖАЯ АКЦИОНЕР<br>верская, р-н. Кали<br>ного: | мументация<br>-04<br>жизом Мицядравсо<br>04 года № 255<br>тацию № 1029<br>да направлен пация<br>КЦИОНЕРНОІ<br>РНАЯ СТРАХОІ  | цравнития Росси<br>1<br>ент)<br>ГО ОБЩЕСТ<br>ВАЯ КОМПА     | а<br>ВА<br>НИЯ'' В Г. Т  | BEP |
| Министерство ндравоокр<br>Россионс<br><u>ГБУЗ Тверской области "Кај</u><br><u>Клиничес</u><br>(наконеловние мај<br>(Адрес медици<br>Код ОГРН: <b>1036900017153</b><br>1. Номер страхового полиса и<br>СМО<br>2. Код льготы:<br>3. Фалилия, Имя, Отчество<br>4. Дата рождения<br>5. Адрес постоянного места жо<br>6. Место работы, должность<br>7. Код диагноза по МКБ<br>8. Обоснование направления<br>Должность медицинского ра                                                                              | анения и социальното р<br>вій Фадерация<br>пининская центральн<br>кая больницаї<br>ищинского учреждения<br>пута, Тверская обл.,<br>на госпитализа<br>(Наименование кад<br>наименование 6950<br>"МІ<br>цительства Росс<br>В<br>Х_<br>ботника, направив<br>Ша                     | назвитна<br>ная районны<br>170032<br>НАІ<br>шиго, обсле<br>(лужн<br>690060<br>рес медицики<br>6.<br>ЕДИЦИНС<br>сия, обл. Та<br>шиго боль                                                                                                    | Медицинская до<br>Форма № 057/у<br>за<br>утверждена при<br>от 22 иоабра 20<br>ПРАВЛЕНИЕ<br>дование, консулы<br>ное подчеркнуть)<br>ГБУЗ "КЦРКБ"<br>Сюго учреждения, кур<br>ФИЛИАЛ А<br>КАЯ АКЦИОНЕР<br>верская, р.н. Кали<br>ного: | жументация<br>-04<br>жизом Мянадравсо<br>04 года № 255<br>тацию № 1029<br>да направлен пация<br>КЦИОНЕРНОІ<br>РНАЯ СТРАХОН  | цравнития Росси<br>1<br>нит)<br>ГО ОБЩЕСТ<br>ЗАЯ КОМПА     | а<br>ВА<br>НИЯ" В Г. Т   | BEP |
| Министерство ндравоокр<br>Российс<br><u>ГБУЗ Тверской области "Кај</u><br><u>Клиничес</u><br>(наконелование наза<br><u>п Тверь, пос. Химинсти</u><br>(Адрес медици<br>Код ОГРН: <b>1036900017153</b><br>1. Номер страхового полиса и<br>СМО<br>2. Код льготы:<br>3. Фамилия, Имя, Отчество<br>4. Дата рождения<br>5. Адрес постоянного места жо<br>6. Место работы, должность<br>7. Код диагноза по МКБ<br>8. Обоснование направления<br>Должность медицинского ра                                            | анения и социальното р<br>вій Федерация<br>пининская центральн<br>кая больница"<br>ищинского учреждения<br>пута, Тверская обл.,<br>на госпитализа<br>(Наименование 6 абл.<br>"МІ<br>цительства Росс<br>В<br>Х_<br>ботника, направив<br>Ша,<br>((                                | назантна<br>ная районны<br>170032<br>НАІ<br>шяло, обсле<br>(лужн<br>690060<br>рес медицино<br>6.<br>ЕДИЦИНО<br>сия, обл. Тр<br>шиего боль<br>Ф.И.О)                                                                                                    | Медицинская до<br>Форма № 057/у<br>ая<br>утверждена при<br>от 22 иоабра 20<br>ПРАВЛЕНИЕ<br>дование, консулы<br>ное подчеркнуть)<br>ГБУЗ "КЦРКБ"<br>Сюго учреждения, кур<br>ФИЛИАЛ А<br>КАЯ АКЦИОНЕР<br>верская, р-н. Кали          | жументация<br>-04<br>жизом Мянадравсо<br>04 года № 255<br>тацию № 1029<br>да направлен паци<br>КЦИОНЕРНОІ<br>РНАЯ СТРАХОН   | цравнития Росси<br>1<br>нит)<br>ГО ОБЩЕСТ<br>ЗАЯ КОМПА     | а<br>ВА<br>НИЯ" В Г. Т   | BEP |
| Министерство наравоокр<br>Россиойс<br><u>ГБУЗ Тверской области "Кај</u><br><u>Клиничес</u><br>(наконсковкие мај<br><u>п Тверь, пос. Химинсти</u><br>(Аарес медици<br>Код ОГРН: <b>1036900017153</b><br>1. Номер страхового полиса и<br>СМО<br>2. Код льготы:<br>3. Фамилия, Имя, Отчество<br>4. Дата рождения<br>5. Адрес постоянного места жа<br>6. Место работы, должность<br>7. Код диагноза по МКБ<br>8. Обоснование направления<br>Должность медицинского ра                                             | анения и социальното р<br>вій Федерация<br>тининская центральн<br><u>кая больница"</u><br>шинского учреждения<br>пута, Тверская обл.,<br>на госпитализа<br>(Наниенование 6 абл.<br>"МІ<br>цительства Росс<br>В<br>Х_<br>ботника, направив<br>Ша,<br>(1                          | назвитня<br>ная районня<br>170032<br>НАІ<br>шяло, обсле<br>(лужя<br>690060<br>рес медицино<br>6.<br>ЕДИЦИНО<br>сия, обл. Ту<br>шего боль<br>Ф.И.О)                                                                                                    | Медицинская до<br>Форма № 057/уч<br>ая<br>утверждена при<br>от 22 иоабра 20<br>ПРАВЛЕНИЕ<br>дование, консулы<br>ное подчернауть)<br>ГБУЗ "КЦРКБ"<br>Сюго учреждения, кур<br>ФИЛИАЛ А<br>КАЯ АКЦИОНЕР<br>верская, р-н. Кали         | жументация<br>-04<br>жизом Миндравсо<br>04 года № 255<br>тацию № 1029<br>да направлен паци<br>КЦИОНЕРНОІ<br>РНАЯ СТРАХОН    | цравнития Росси<br>1<br>нит)<br>ГО ОБЩЕСТ<br>ЗАЯ КОМПА     | а<br>ВА<br>НИЯ" В Г. Т   | BEP |
| Министерство ндравоокр<br>Россиойс<br><u>ГБУЗ Тверской области "Кај</u><br><u>Клиничес</u><br>(наконелование наза<br><u>п Тверь, пос. Хионинсти</u><br>(Адрес медици<br>Код ОГРН: <b>1036900017153</b><br>1. Номер страхового полиса и :<br>СМО<br>2. Код льготы:<br>3. Фамилия, Имя, Отчество<br>4. Дата рождения<br>5. Адрес постоянного места жо<br>6. Место работы, должность<br>7. Код диагноза по МКБ<br>8. Обоснование направления<br>Должность медицинского ра<br>(подпись)<br>Заведующий отделением: | анения и социальното р<br>вій Федерация<br>тининская центральн<br>кая больница"<br>ищинского учреждения<br>пута, Тверская обл.,<br>на госпитализа<br>(Наименование 6 абл<br>"Мі<br>ціна<br>ительства Росс<br>В<br>Х_<br>ботника, направив<br>Ша,<br>(                           | наявляния<br>ная районни<br>170032<br>НАІ<br>шело, обсле<br>(лужи<br>690060<br>рес медицики<br>6.<br>ЕДИЦИНС<br>сия, обл. Тр<br>шего боль<br>Ф.И.О)                                                                                                    | Медицинская до<br>Форма № 057/у<br>ая<br>утверждена при<br>от 22 ноабра 20<br>ПРАВЛЕНИЕ<br>дование, консулы<br>ное подчеркнуть)<br>ГБУЗ "КЦРКБ"<br>Сюго учреждения, кур<br>ФИЛИАЛ А<br>КАЯ АКЦИОНЕР<br>верская, р.н. Кали          | исументация<br>-04<br>зиязом Миндравсо<br>04 года № 255<br>тацию № 1029<br>да направлен пация<br>КЦИОНЕРНОІ<br>РНАЯ СТРАХОН | цравнития Росси<br>1<br>нит)<br>ГО ОБЩЕСТ<br>ЗАЯ КОМПА     | а<br>ВА<br>НИЯ" В Г. Т   | BEP |

4) Чтобы сформировать СЭМД, нажимаем кнопку «Подписанные документы» и в открывшемся окне «Документы» нажимаем на кнопку «Сформировать и подписать документы (СЭМД)».

| Документы             |                       |      | Подписываемые до            | i - C 🛙                                                    |               |
|-----------------------|-----------------------|------|-----------------------------|------------------------------------------------------------|---------------|
| Сформиров             | ать и подписать $\mu$ | доку | Документ                    |                                                            |               |
| Источник<br>документа | Тип документа         | Веэк | Пациент:                    | Шм<br>Медицинская<br>карта №:<br>16                        | 🕎 😹 🎧 Профиль |
|                       |                       |      | Идентификаторы<br>пациента: | СНИЛС 0                                                    |               |
|                       |                       |      | Пол:                        | Мужской                                                    |               |
|                       |                       |      | Возраст:                    | 44 лет                                                     |               |
|                       |                       |      | Контактная<br>информация:   | Адрес регистрации:<br>, Россия, обл. Тверская, р-н.<br>Кал |               |
|                       |                       |      | эп мо                       |                                                            |               |
|                       |                       |      | Выберите сертификат:        | Подписать                                                  |               |

| Подписываемые документы                                                                                                    |                                                                                                    | i 🖌 🗆 🛛   |
|----------------------------------------------------------------------------------------------------|----------------------------------------------------------------------------------------------------|-----------|
| Departour                                                                                                    |                                                                                                    |           |
| документ                                                                                                    |                                                                                                    |           |
| Направившее учреждение:                                                                                                    | государственное бюджетное учреждение здравоохранения Тверской области "Калининская центральная районная клиническая больница""<br>По адресу, 170032, Россия, обл. Тверсяая, т. Верь, п. Химинститута, д.59 Регион 69<br>Контати-тати, бол 60 - у-4822532575-                                                                                                    |           |
|                                                                                                    | frances and dear the company of the company of the |           |
| Направление на госпит                                                                                                    | тализацию от 11 Апреля 2023                                                                                                    |           |
|                                                                                                    |                                                                                                    |           |
| Направлен                                                                                                    |                                                                                                    |           |
|                                                                                                    | в государственное бюдиетное упреждение здравоохранения Тверской области "Калининская центральная районная клиническая больница"<br>на госпитализацию по экстренным показаниям                                                                                                    |           |
| Коды льгот                                                                                                    |                                                                                                    |           |
|                                                                                                    | льтоты не установлены                                                                                                    |           |
| Место работы, должность                                                                                                    |                                                                                                    |           |
|                                                                                                    |                                                                                                    |           |
| Код диагноза по МКБ                                                                                                    |                                                                                                    |           |
|                                                                                                    |                                                                                                    |           |
| Обоснование направления                                                                                                    |                                                                                                    |           |
| our was a second second s |                                                                                                    |           |
|                                                                                                    | Xp                                                                                                    |           |
| Лоюдиент составия:                                                                                                    |                                                                                                    |           |
| Документ заверил:                                                                                                    |                                                                                                    |           |
|                                                                                                    |                                                                                                    |           |
| 30 MO                                                                                                    |                                                                                                    |           |
|                                                                                                    |                                                                                                    |           |
| Выберите сертификат                                                                                                    |                                                                                                    |           |
|                                                                                                    |                                                                                                    |           |
|                                                                                                    |                                                                                                    | Подписать |

Документ подписывается как обычный СЭМД двумя подписями: врача и ЭП МО (через меню «Отчеты на подпись») и отправляется в РЭМД.

ГКУЗ МИАЦ выражает благодарность ГБУЗ «Калининская ЦРКБ» и непосредственно **Доброходовой Татьяне Васильевне**, благодаря которой была составлена данная инструкция.